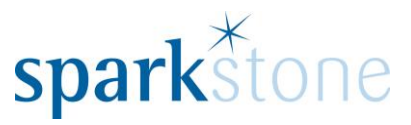

# **Gift Vouchers**

Customer Services Sparkstone Technology Ltd

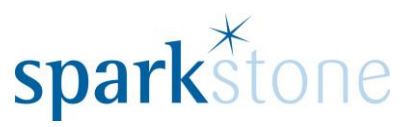

## Configuration of the Gift Card Type

- Sparkstone Back Office
- Transaction Configuration
- Vouchers

| rkstone                    | Retail Back Office                                                                                                    |                                                       |                          |                  |                        |                  |                                                                                                    |                            |          |
|----------------------------|----------------------------------------------------------------------------------------------------|-------------------------------------------------------|--------------------------|------------------|------------------------|------------------|----------------------------------------------------------------------------------------------------|----------------------------|----------|
| t <u>F</u> ile             | Stock Movements                                                                                                    | Purchasing                                            | Sales <u>M</u> anagement | <u>W</u> orkshop | System <u>C</u> ontrol | R <u>e</u> ports | We <u>b</u> Admin                                                                                                    | <u>H</u> elp               |          |
|                            |                                                                                                    |                                                       |                          |                  | System Config          | guration         | >                                                                                                    |                            |          |
|                            |                                                                                                    |                                                       |                          |                  | User Defined F         | Fields           | >                                                                                                    |                            |          |
|                            |                                                                                                    |                                                       |                          |                  | Transaction Co         | onfiguratio      | in >                                                                                                    | Discount Reasons           |          |
|                            |                                                                                                    |                                                       |                          |                  | Sales Order Co         | onfiguratio      | n >                                                                                                    | Refund & B Stock Reasons   |          |
|                            |                                                                                                    |                                                       |                          |                  | Financials             |                  | >                                                                                                    | Special VAT Scheme Reasons |          |
|                            |                                                                                                    |                                                       |                          |                  | Currency               |                  | >                                                                                                    | Discount Keys<br>Paid Outs |          |
|                            |                                                                                                    |                                                       |                          |                  | Utilities              |                  | >                                                                                                    | Credit Cards               |          |
|                            |                                                                                                    |                                                       |                          |                  | User Key Mapp          | ping             |                                                                                                    | Finance                    |          |
|                            |                                                                                                    |                                                       |                          |                  | End Of Day             |                  | <u> </u>                                                                                                    | Vouchers                   |          |
|                            |                                                                                                    |                                                       |                          |                  |                        |                  |                                                                                                    | Stock Sub Types            |          |
|                            |                                                                                                    |                                                       |                          |                  |                        |                  |                                                                                                    | Price Modifiers            |          |
|                            |                                                                                                    |                                                       |                          |                  |                        |                  |                                                                                                    | Customer Terms             |          |
|                            |                                                                                                    |                                                       |                          |                  |                        |                  |                                                                                                    | Loyaity Points             |          |
|                            |                                                                                                    |                                                       |                          |                  |                        |                  |                                                                                                    | Sales Receipt              |          |
|                            |                                                                                                    |                                                       |                          |                  |                        |                  |                                                                                                    | lax rice ronn coning       |          |
|                            |                                                                                                    |                                                       |                          |                  |                        |                  |                                                                                                    |                            |          |
|                            |                                                                                                    |                                                       |                          |                  |                        |                  |                                                                                                    |                            |          |
|                            |                                                                                                    |                                                       |                          |                  |                        |                  |                                                                                                    |                            |          |
|                            |                                                                                                    |                                                       |                          |                  |                        |                  |                                                                                                    |                            |          |
|                            |                                                                                                    |                                                       |                          |                  |                        |                  |                                                                                                    |                            |          |
|                            |                                                                                                    |                                                       |                          |                  |                        |                  |                                                                                                    |                            |          |
|                            |                                                                                                    |                                                       |                          |                  |                        |                  |                                                                                                    |                            |          |
|                            |                                                                                                    |                                                       |                          |                  |                        |                  |                                                                                                    |                            |          |
|                            |                                                                                                    |                                                       |                          |                  |                        |                  |                                                                                                    |                            |          |
|                            |                                                                                                    |                                                       |                          |                  |                        |                  |                                                                                                    |                            |          |
| stone Re                   | etail Back Office                                                                                                    |                                                       |                          |                  |                        |                  |                                                                                                    |                            | 2        |
| stone Re                   | etail Back Office<br>S <u>t</u> ock Movements                                                                                                    | Purchasing                                            | Sales <u>M</u> anagement | Workshop         | System <u>C</u> ontrol | Reports          | We <u>b</u> Admin                                                                                                    | Help                       | 8        |
| stone Re<br><u>F</u> ile   | etail Back Office<br>S <u>t</u> ock Movements                                                                                                    | Purchasing                                            | Sales <u>M</u> anagement | Workshop         | System <u>C</u> ontrol | R <u>e</u> ports | We <u>b</u> Admin                                                                                                    | Help                       | 8        |
| stone Re<br><u>F</u> ile   | etail Back Office<br>Stock Movements                                                                                                    | Purchasing                                            | Sales <u>M</u> anagement | Workshop         | System <u>C</u> ontrol | R <u>e</u> ports | We <u>b</u> Admin                                                                                                    | Help                       | 8        |
| stone Re<br><u>F</u> ile   | etail Back Office<br>Stock Movements                                                                                                    | Purchasing                                            | Sales <u>M</u> anagement | Workshop         | System <u>C</u> ontrol | R <u>e</u> ports | We <u>b</u> Admin                                                                                                    | Help                       | 8        |
| stone Re<br><u>F</u> ile   | etail Back Office<br>Stock Movements<br>Wouche<br>Navigation                                                                                       | Purchasing<br>rs<br><u>P</u> rint                     | Sales <u>M</u> anagement | <u>W</u> orkshop | System <u>C</u> ontrol | Reports          | We <u>b</u> Admin                                                                                                    | Help                       | 3        |
| stone Re<br><u>F</u> ile   | etail Back Office<br>Stock Movements                                                                                                    | Purchasing                                            | Sales <u>M</u> anagement | Workshop         | System <u>C</u> ontrol | Reports          | We <u>b</u> Admin                                                                                                    | Help                       | 8        |
| stone Re<br><u>F</u> ile   | etail Back Office<br>Stock Movements<br>Wavigation<br>Voucher<br>ID Vou                                                                            | Purchasing<br>rs<br>Print<br>Name<br>cher name        | Sales Management         | <u>W</u> orkshop | System <u>C</u> ontrol | Reports          | Web Admin                                                                                                    | Help                       | 8        |
| stone Re                   | etail Back Office<br>Stock Movements<br>Wavigation<br>Voucher                                                                                      | Purchasing<br>rs<br>Print<br>Name<br>cher name        | Sales Management         | <u>W</u> orkshop | System <u>C</u> ontrol | Reports          | Web Admin                                                                                                    | Help                       | 8        |
| stone Re<br><u>F</u> ile : | etail Back Office<br>Stock Movements<br>Wavigation<br>Voucher                                                                                      | Purchasing<br>rs<br>Print<br>Name<br>cher name        | Sales Management         | Workshop<br>B    | System Control         | Reports          | Web Admin<br>ID<br>1<br>Voucher na<br>Gift Cards                                                                               | Help                       | 8        |
| stone Re<br><u>F</u> ile   | etail Back Office<br>Stock Movements<br>Wavigation<br>Voucher                                                                                      | Purchasing<br>rs<br>Print<br>Name<br>cher name        | Sales Management         | Workshop<br>B    | System Control         | Reports          | Web Admin<br>ID<br>1<br>Voucher na<br>Gift Cards<br>Analysis co                                                                | Help                       | R.       |
| stone Re                   | etail Back Office<br>Stock Movements                                                                                                    | Purchasing<br>rs<br><u>Print</u><br>Name<br>cher name | Sales Management         | Workshop<br>B    | System Control         | Reports          | Web Admin<br>ID<br>1<br>Voucher na<br>Gift Cards<br>Analysis co<br>HOPDQ                                                       |                            | <u> </u> |
| stone Ri                   | etail Back Office<br>Stock Movements                                                                                                    | Purchasing<br>Print<br>Name<br>cher name              | Sales Management         | Workshop<br>B    | System Control         | Reports          | Web Admin<br>ID<br>1<br>Voucher na<br>Gift Cards<br>Analysis co<br>HOPDQ<br>Branch                                             |                            | 8        |
| stone Ro                   | etail Back Office<br>Stock Movements                                                                                                    | Purchasing<br>rs<br>n Print<br>Name<br>cher name      | Sales Management         | Workshop         | System Control         | Reports          | Ub<br>ID<br>I<br>Voucher na<br>Gift Cards<br>Analysis co<br>HOPDQ<br>Branch                                                    |                            | <u> </u> |
| stone Rr Stone R           | etail Back Office<br>Stock Movements                                                                                                    | Purchasing<br>rs<br>n Print<br>Name<br>cher name      | Sales Management         | Workshop<br>B    | System Control         | Reports          | UD<br>1<br>Voucher na<br>Gift Cards<br>Analysis co<br>HOPDQ<br>Branch<br>■<br>Z Conect V                                       | Help                       | ß        |
| Eile !                     | etail Back Office<br>Stock Movements                                                                                                    | Purchasing<br>rs<br>n Print<br>Name<br>cher name      | Sales Management         | B                | System Control         | Reports          | UD<br>I<br>Voucher na<br>Gift Cards<br>Analysis co<br>I<br>HOPDQ<br>Branch<br>I<br>Contect V<br>✓ I contect V<br>✓ I contect V | Help                       | B.       |
| Eile :                     | etail Back Office<br>Stock Movements                                                                                                    | Purchasing<br>rs<br>n Print<br>Name<br>cher name      | Sales Management         | B                | System Control         | Reports          | ID<br>I<br>Voucher na<br>Gift Cards<br>Analysis co<br>HOPDQ<br>Branch<br>✓ Contect v<br>✓ Longru                               | Help                       | 9        |
| Eile :                     | etail Back Office<br>Stock Movements                                                                                                    | Purchasing                                            | Sales Management         | Workshop<br>B    | System Control         | Reports          | ID<br>1<br>Voucher na<br>Gift Cards<br>Analysis co<br>HOPDQ<br>Branch<br>✓ Contect V<br>✓ charg                                | Help                       |          |
| Eile :                     | etail Back Office<br>Stock Movements                                                                                                    | Purchasing                                            | Sales Management         | Workshop<br>B    | System Control         | Reports          | ID<br>1<br>Voucher na<br>Gift Cards<br>Analysis co<br>HOPDQ<br>Branch<br>✓ Conset V<br>✓ Longet<br>Print-                      | Help                       | 8        |
| Eile :                     | etail Back Office<br>Stock Movements<br>Navigation<br>Voucher<br>ID Vou                                                                            | Purchasing                                            | Sales Management         | Workshop         | System Control         | Reports          | ID<br>1<br>Voucher na<br>Gift Cards<br>Analysis co<br>HOPDQ<br>Branch<br>☑ Conset V<br>☑ Conset V<br>☑ Print-                  | Help                       |          |
| Eile :                     | etail Back Office<br>Stock Movements<br>Navigation<br>Voucher<br>ID Vou<br>Noucher<br>ID Vou                                                       | Purchasing                                            | Sales Management         | Workshop         | System Control         | Reports          | Web Admin<br>ID<br>1<br>Voucher na<br>Gift Cards<br>Analysis co<br>HOPDQ<br>Branch<br>☑ Conset V<br>☑ Conset V<br>☑ Print-     | Help                       |          |
| Eile :                     | etail Back Office<br>Stock Movements<br>Navigation<br>Voucher<br>ID Vou<br>Voucher<br>ID Vou<br>ID Vou<br>ID ID<br>Vou<br>III<br>III<br>III<br>III | Purchasing                                            | Sales Management         | Workshop         | System Control         | Reports          | Web Admin<br>ID<br>1<br>Voucher na<br>Gift Cards<br>Analysis co<br>HOPDQ<br>Branch<br>☑ Conset V<br>☑ Conset V<br>☑ Print-     | Help                       |          |
| Eile :                     | etail Back Office<br>Stock Movements<br>Navigation<br>Voucher<br>ID Vou<br>ID Vou<br>ID ID<br>ID ID<br>III<br>III<br>III<br>III<br>III             | Purchasing                                            | Sales Management         | Workshop         | System Control         | Reports          | Web Admin<br>ID<br>1<br>Voucher na<br>Gift Cards<br>Analysis co<br>HOPDQ<br>Branch<br>✓ Collect \<br>✓ Collect \<br>✓ Print-   | Help                       |          |
| Eile :                     | etail Back Office<br>Stock Movements<br>Navigation<br>Voucher<br>ID Vou<br>ID Vou                                                                  | Purchasing                                            | Sales Management         | Workshop         | System Control         | Reports          | Web Admin<br>ID<br>1<br>Voucher na<br>Gift Cards<br>Analysis co<br>Branch<br>✓ Collect \<br>✓ Collect \<br>✓ Print-            | Help                       |          |
| Eile :                     | etail Back Office<br>Stock Movements<br>Navigation<br>Voucher<br>D Vou<br>L<br>L<br>L<br>L<br>In                                                   | Purchasing                                            | Sales Management         | Workshop         | System Control         | Reports          | Web Admin<br>ID<br>1<br>Voucher na<br>Gift Cards<br>Analysis co<br>HOPDQ<br>Branch<br>✓ Conect \<br>✓ Conect \<br>✓ Print-     | Help                       |          |

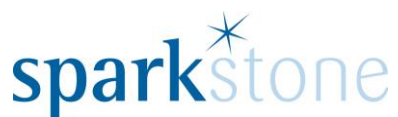

- Once in this screen you will need to insert and type Gift Cards, select the relevant analysis code and branch. Make sure you have ticked Collect Voucher Number and Chargeable.
- Click OK
- This will then drop into the box next to it

| Navigatio      | n <u>P</u> rint                     |                     |                                                                                                    |                                                                                             |
|----------------|-------------------------------------|---------------------|----------------------------------------------------------------------------------------------------|---------------------------------------------------------------------------------------------|
| ID Vo<br>1 Gif | ucher name Analysi<br>t Cards HOPDC | si code Branch name | Collect?<br>ID<br>Voucher name<br>Gift Cards<br>Analysis code<br>HOPDQ<br>Branch<br>Parley Fencing Centre.<br>Collect voucher num<br>Chargeable (gift<br>Print-on-demand | •<br>•<br>•<br>•<br>•<br>•<br>•<br>•<br>•<br>•<br>•<br>•<br>•<br>•<br>•<br>•<br>•<br>•<br>• |
|                | nsert 🖉 Edit 🗑                      | Î Delete 🗸 ОК       | X Cancel                                                                                                    | Back 🔁                                                                                      |

• This step directly relates to the Price Record window in the next help guide shown below

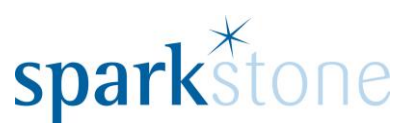

|                                  | Management of second color          | Minus             |
|----------------------------------|-------------------------------------|-------------------|
| rice Code • (all record types) • | Price code GIFT CARD Type Voucher   | View              |
|                                  | Short name Gift Card                | Categories        |
| GIFT CARD Gift Card              | Description                         | Warranty          |
|                                  |                                     | Warranty Stock    |
|                                  | Barcode Generate Voulner Gift Cards | Workshop Process  |
|                                  | Gross Net VAT Cad price             | Bundle            |
|                                  | 0.00 0.00 0.00 0.00                 | Storage           |
|                                  | 1 20.00 - SALES -                   |                   |
|                                  | Extra Info                          |                   |
|                                  |                                     |                   |
|                                  | Valid From Valid To Sort 1          |                   |
|                                  | Sort 2                              |                   |
|                                  | Sort 3                              |                   |
|                                  | Brand                               |                   |
|                                  | Concession Item DPD service VIA     | Price Record      |
|                                  |                                     | View transactions |
|                                  |                                     | Duplicate         |
|                                  | Notes                               |                   |
|                                  | A                                   |                   |
|                                  |                                     |                   |
|                                  |                                     |                   |
| -                                | ·                                   |                   |
| <u> </u>                         |                                     |                   |

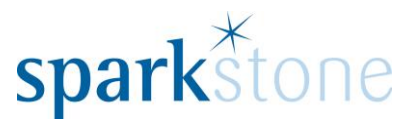

be

#### **How to Create Gift Cards**

- Sparkstone Back Office
- Product File Price Records
- Insert

| ice Code | e • (all record types) | - | Active record Variable value Web    | View              |
|----------|------------------------|---|-------------------------------------|-------------------|
|          |                        | 9 | Price code Type Simple price record | Extra Info        |
| de       | Short name             |   | Short name                          | Categories        |
|          |                        | * | Description                         | Warranty          |
|          |                        |   |                                     | Warranty Stock    |
|          |                        |   | Barcode Generate                    | Workshop Process  |
|          |                        |   | Gross Net VAT Cost price            | Storage           |
|          |                        |   | Vat code Analysis                   | Storage           |
|          |                        |   |                                     |                   |
|          |                        |   | 4 Extra Info                        |                   |
|          |                        |   |                                     |                   |
|          |                        |   | Valid From Valid To Sort 1          |                   |
|          |                        |   | Sort 2                              |                   |
|          |                        |   | Sort 3                              |                   |
|          |                        |   | Brand                               |                   |
|          |                        |   |                                     |                   |
|          |                        |   | Concession Item DPD service   N/A   | Price Record      |
|          |                        |   |                                     | View transactions |
|          |                        |   |                                     | Duplicate         |
|          |                        |   | Notes                               |                   |
|          |                        |   |                                     |                   |
|          |                        |   |                                     |                   |
|          |                        |   |                                     |                   |
|          |                        | - |                                     |                   |
|          |                        | • |                                     |                   |

## Price code needs to be Gift Cards, Short name needs to be Gift Cards, Type needs to

| en Cada  | (all as as ad to see a)                |   |             | Active record | Variable value | =h             |            | View              |
|----------|----------------------------------------|---|-------------|---------------|----------------|----------------|------------|-------------------|
| ce code  | <ul> <li>(all record types)</li> </ul> | 0 | Price code  | GIFT CARD     |                | oucher         | •          | Euton Info        |
| 4-       | Charle and a                           |   | Short name  | Gift Card     |                |                |            | Categories        |
| ae       | Short name                             | - | Description |               |                |                |            | Warranty          |
|          |                                        |   |             |               |                |                |            | Warranty Stock    |
|          |                                        |   | Barcode     |               | Generate Vouc  | her Gift Cards |            | Workshop Process  |
|          |                                        |   |             | Gross         | Net            | VAL            | Cost price | Bundle            |
|          |                                        |   |             | 0.00          | 0.00           | 0.00           | 0.00       | Storage           |
|          |                                        |   | [           | 1 20.00 -     | Andrysis       | •              |            |                   |
|          |                                        |   |             |               | Extra Info     |                | N          |                   |
|          |                                        |   |             |               | LAUA INO       |                | V          |                   |
|          |                                        |   | Valid From  | Valid To      | Sort 1         |                | •          |                   |
|          |                                        |   |             |               | Sort 2         |                |            |                   |
|          |                                        |   |             |               | Sort 3         |                |            |                   |
|          |                                        |   |             |               | Brand          |                |            |                   |
|          |                                        |   |             |               |                |                |            |                   |
|          |                                        |   | Concessi    | on Item DP    | D service 💽 N  | I/A            | •          | Price Record      |
|          |                                        |   |             |               |                |                |            | View transactions |
|          |                                        |   |             |               |                |                |            | Duplicate         |
|          |                                        |   | Notes       |               |                |                |            |                   |
|          |                                        |   |             |               |                |                | -          |                   |
|          |                                        |   |             |               |                |                |            |                   |
|          |                                        |   |             |               |                |                |            |                   |
|          |                                        | - |             |               |                |                | -          |                   |
|          |                                        | • |             |               |                |                |            |                   |
| Active ( | ) Inactive () All                      |   |             |               |                |                |            |                   |

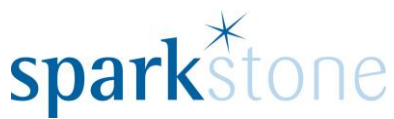

Voucher and you must tick **Variable Value** at the top of the page. This will allow you to put different amounts on the card.

- Leave the amount set at zero.
- Once you have finished this stage click OK

## **Selling Gift Cards**

• At point of sale enter GIFT CARD into the search box and tab. This will bring up the amount box for you to enter the amount you wish to sell the gift card for.

| <u>S</u> to |             | 22<br>us <u>t</u> omer | GIF       | £  | Total Net Value | No customer selected  | 1 Layaways        | Settle    |
|-------------|-------------|------------------------|-----------|----|-----------------|-----------------------|-------------------|-----------|
|             |             |                        |           |    |                 |                       | 2 Misc            | Main      |
|             | 7           | 8                      | 9         |    |                 |                       | 3 Refunds         | Line      |
|             | 4           | 5                      | 6         | ОК | Cancel          |                       | <b>A</b>          |           |
|             | 1           | 2                      | 3         |    |                 |                       | 4 Grid            | Order     |
|             | 0           | ·                      | 00        | << | Clear           |                       | Sales<br>5 Orders | Other     |
|             |             |                        |           |    |                 |                       |                   | Discard   |
|             |             |                        |           |    |                 |                       | 谷                 |           |
| Enter       | the value o | of the GIFT            | CARD item |    | <u>~</u>        |                       | \$₽               | Go To End |
| 1           |             |                        |           |    |                 | Order number 10139023 | v4.6.4.b          | 16 NOV 16 |

- Once you have entered the amount it will allow you to enter any details you wish. Click OK once done
- It will then ask you to enter the Voucher Number or alternatively you can scan the card at this point

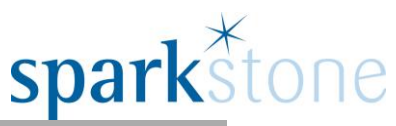

| Total Net Value       | No customer selected  | <b>K</b>          | ß         |
|-----------------------|-----------------------|-------------------|-----------|
| Stock Customer £ 0.00 |                       | 1 Layaways        | Settle    |
|                       |                       |                   | B         |
|                       |                       | 2 Misc            | Main      |
|                       |                       | Ş                 |           |
|                       |                       | 3 Refunds         | Line      |
|                       |                       |                   |           |
|                       |                       | 4 Grid            | Order     |
|                       |                       | Sales<br>5 Orders | Other     |
|                       |                       |                   |           |
|                       |                       |                   | Discard   |
| ✓ OK × Cancel         |                       | *                 | 2         |
| Enter Voucher Number  |                       |                   | Go To Top |
|                       |                       |                   | 6         |
| ×                     |                       | <b></b>           | Go To End |
|                       | Order number 10139023 | v4.6.4.b          | 16 NOV 16 |

- Click OK once you have entered/scanned this number.
- You can now sell this Gift Card as if it is a normal sale settling it by whatever means the customer is paying.

|                                        |          | No customer sel          | ected        |                  | R         |
|----------------------------------------|----------|--------------------------|--------------|------------------|-----------|
| Stock Customer                         | £ 120.00 |                          |              | V                | 8         |
|                                        |          |                          | 1            | Account          | Settle    |
|                                        |          | 1 GIFT CARD<br>Gift Card | S<br>£120.00 | <b></b>          | B         |
|                                        |          | 1 @ £120.00              | 2            | Cards            | Main      |
|                                        |          |                          |              |                  |           |
|                                        |          |                          | 3            | Cash             | Line      |
|                                        |          |                          |              | >                |           |
|                                        |          |                          | 4            | Cheque           | Order     |
|                                        |          |                          | 5            | Deal<br>Discount | Other     |
|                                        |          |                          | 6            | - 🎾<br>More      | Discard   |
|                                        |          |                          | _            | 谷                | Go To Top |
| This line can only have a fixed quanti | ity.     |                          |              | \$               | Go To End |
|                                        |          | Order number 10139023    | V            | 4.6.4.b          | 16 NOV 16 |

Page **7** of **11** 

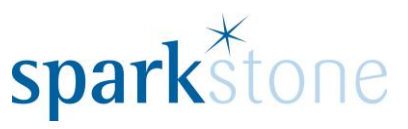

## **Redeeming Gift Cards**

• Enter or scan the product you wish to sell

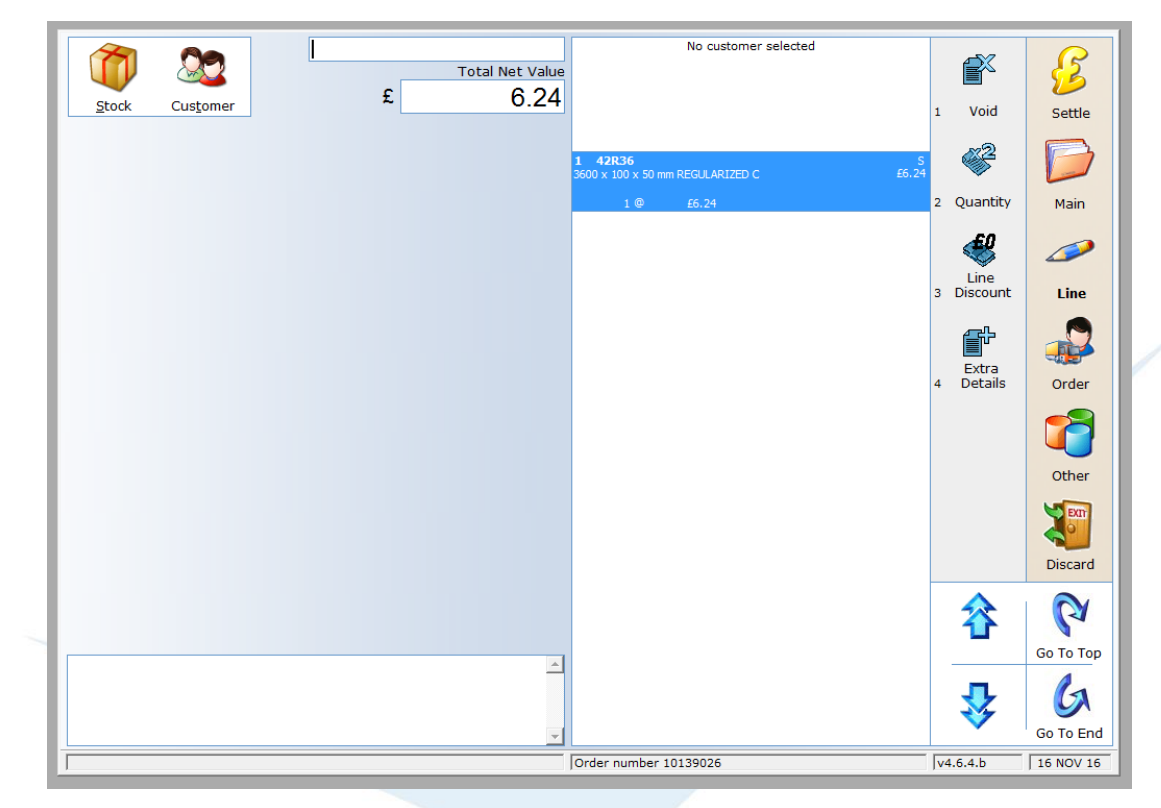

- Select Settle
- Then select more Vouchers
- Make sure Gift Cards is highlighted and click OK

| Stock Customer        | £        | otal Net Value<br>6.24 | No customer selected                                         | Vouchers          | Settle      |
|-----------------------|----------|------------------------|--------------------------------------------------------------|-------------------|-------------|
| 1. Gift Cards         | <u>×</u> | ☆                      | 1 42R36<br>3600 x 100 x 50 mm REGULARIZED C £6.<br>1 @ £6.24 | 24 Q<br>2 Deposit | Main        |
|                       |          | ₽<br>                  |                                                              | S 3rd Party       | مری<br>Line |
|                       |          | **                     |                                                              | No Money          | Order       |
|                       |          |                        |                                                              | Save              |             |
|                       |          |                        |                                                              | 5 Order           | Other       |
|                       | ✓ ок     | × Cancel               |                                                              | 6 Back            | Discard     |
| elect a voucher type. |          | <u>^</u>               |                                                              |                   | Go To Top   |
| nck lookup            |          | <b>~</b>               | Order number 10139026                                        | V4.6.4.b          | Go To End   |

Page 8 of 11

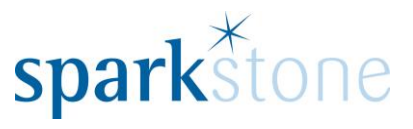

- Scan or enter voucher number
- It will then bring up the payment screen and in the bottom left hand corner show you the current balance on the gift card
- Type in the amount or select ok to process the sale

| Î           |             |                 |       | •   | Total Net Value | No customer selected                             | ۱                   | ß         |
|-------------|-------------|-----------------|-------|-----|-----------------|--------------------------------------------------|---------------------|-----------|
| <u>S</u> to | ck Cu       | s <u>t</u> omer |       | £   | 6.24            |                                                  | 1 Vouchers          | Settle    |
|             |             |                 |       | GBP | mount Due 7.49  | 1 42R36<br>3600 x 100 x 50 mm REGULARIZED C £6.2 |                     |           |
|             | 7           | 8               | 9     |     | 7.49            | 1 9 20.24                                        |                     |           |
|             | 4           | 5               | 6     | ОК  | Cancel          |                                                  | 3 3rd Party         | Line      |
|             | 1           | 2               | 3     |     |                 |                                                  | No Money<br>4 Taken | Order     |
|             | 0           |                 | 00    | <<  | Clear           |                                                  | Save<br>5 Order     | Other     |
|             |             |                 |       |     |                 |                                                  | 6 Back              | Discard   |
|             |             |                 |       |     |                 |                                                  | 谷                   | P         |
| Please      | Enter Amo   | ount To Re      | deem  |     |                 | 1                                                |                     | Go To Top |
| Curren      | t gift card | balance :       | 12.00 |     | -               | 5                                                | - 🍄                 | Go To End |
|             |             |                 |       |     |                 | Order number 10139028                            | v4.6.4.b            | 16 NOV 16 |

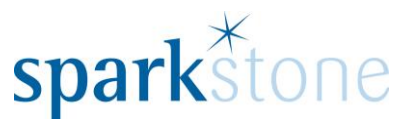

## **Refunding Gift Cards**

- Refunding gift cards is very similar to refunding an item of stock.
- Select Refund on point of sale
- Select Scan Stock codes

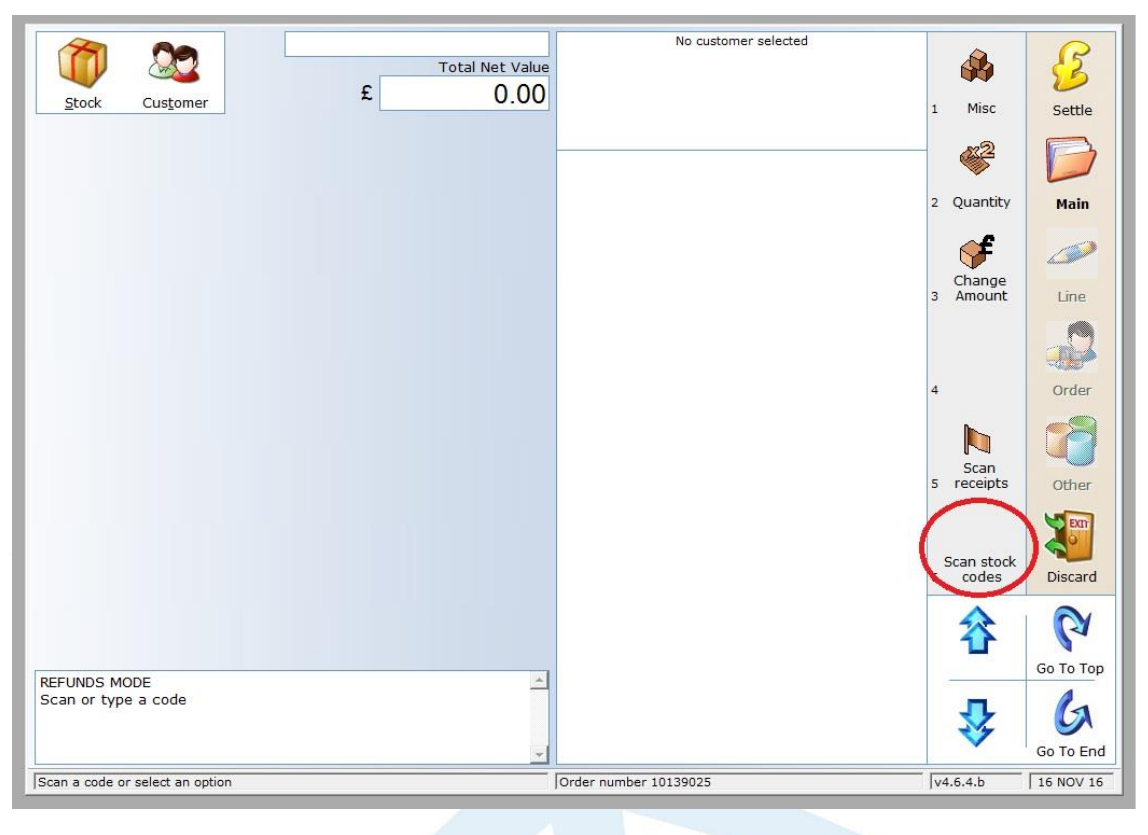

|   | Stock of        | Cus <u>t</u> omer | GIF       | £      | Total Net Value | No customer selected                  | 1 Misc                | Settle    |
|---|-----------------|-------------------|-----------|--------|-----------------|---------------------------------------|-----------------------|-----------|
| l |                 |                   |           |        |                 |                                       | 2 Quantity            | Main      |
| l | 7               | 8                 | 9         | 120.00 |                 |                                       | Change<br>3 Amount    | Line      |
|   | 4               | 5                 | 6         | ОК     | Cancel          |                                       |                       |           |
| 1 | 1               | 2                 | 3         |        |                 |                                       | 4                     | Order     |
|   | 0               |                   | 00        | <<     | Clear           |                                       | 5 receipts            | Other     |
| l |                 |                   |           |        |                 |                                       | Scan stock<br>6 codes | Discard   |
|   | Enter the value | of the GIFT       | CARD item |        |                 | I I I I I I I I I I I I I I I I I I I |                       | Go To Top |
| Ī |                 |                   |           |        |                 | Order number 10139025                 | v4.6.4.b              | Go To End |

• Enter GIFT CARD into the search box and hit TAB

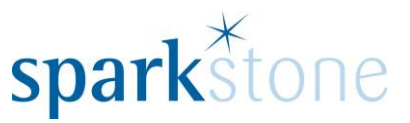

- Enter the amount you wish to refund and click OK
- Enter any details you need to and click OK
- Scan or enter the gift card number and click OK
- Once this has been complete you can select Settle and choose the settlement type.

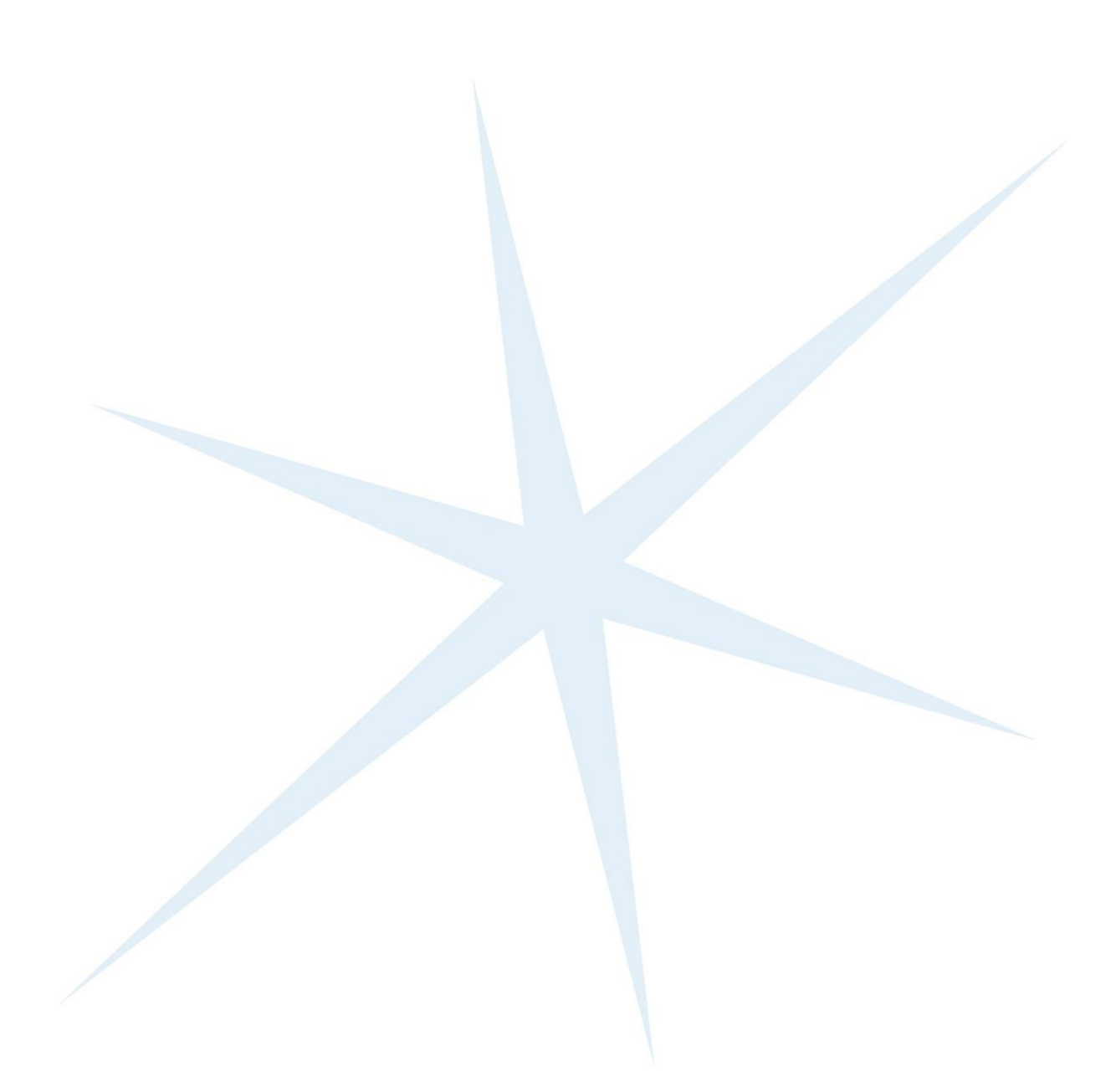